#### 

## 诸暨产品设计大赛—2021珍珠大赛

### 参赛指南

|     |       |    | 诸盟                                                            | 医产品设计大赛—20               | 21珍珠大赛                      |  |  |  |  |  |  |  |  |
|-----|-------|----|---------------------------------------------------------------|--------------------------|-----------------------------|--|--|--|--|--|--|--|--|
| ۲   |       |    | 参赛作品材料清单                                                      |                          |                             |  |  |  |  |  |  |  |  |
|     | 初评阶段  |    |                                                               |                          |                             |  |  |  |  |  |  |  |  |
| 序号  | 参赛类别  |    | 内容                                                            | 要求                       |                             |  |  |  |  |  |  |  |  |
|     |       | 文字 | <ul><li>创新价值</li><li>生产制造</li><li>市场表现</li><li>美感质量</li></ul> | _<br>- 中英双语,为了方<br>-     | 中英双语,为了方便评委在线评审,文字转图片格式后上传。 |  |  |  |  |  |  |  |  |
| 1   | 珍珠产品类 |    | 产品说明图1—4张                                                     | 210mm*297mm(竖版,可有文<br>字) | jpg格式,分辨率为150dpi,单张图片小于4m   |  |  |  |  |  |  |  |  |
|     |       | 图片 | 专利证书扫描件(如有)                                                   | 210mm*297mm              | jpg格式,单张图片小于4m              |  |  |  |  |  |  |  |  |
|     |       |    | 已有获奖证书扫描件(如<br>有)                                             | 210mm*297mm              | jpg格式,单张图片小于4m              |  |  |  |  |  |  |  |  |
| 6   | 文字    |    | 创新价值<br>实现可能<br>美感质量                                          | 中英双语,为了力                 | 方便评委在线评审,文字转图片格式后上传。        |  |  |  |  |  |  |  |  |
| 2 3 | 珍珠概念类 |    | 产品说明图1—4张                                                     | 210mm*297mm(竖版,可有文<br>字) | jpg格式,分辨率为150dpi,单张图片小于4m   |  |  |  |  |  |  |  |  |
|     |       | 图片 | 专利证书扫描件(如有)                                                   | 210mm*297mm              | jpg格式,单张图片小于4m              |  |  |  |  |  |  |  |  |
|     |       |    | 已有获奖证书扫描件(如<br>有)                                             | 210mm*297mm              | jpg格式,单张图片小于4m              |  |  |  |  |  |  |  |  |

|    |       | 终评阶段                                                                                                 |
|----|-------|----------------------------------------------------------------------------------------------------|
| 序号 | 参赛类别  | 内容                                                                                                   |
| 1  | 珍珠产品类 | 1. 产品或者具备完整功能的样品。<br>2. 相关图片文字介绍说明。                                                                  |
| 2  | 珍珠概念类 | <ol> <li>具备完整功能的样品,或者可以向评委直接展示作品情况的设备或展具,包含但不限<br/>于电脑、电视、展板等电子设备展具。</li> <li>相关图片文字介绍说明。</li> </ol> |

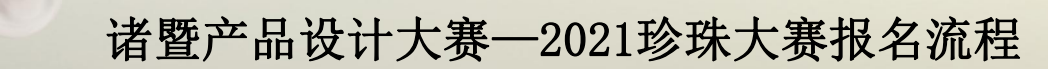

步骤1: 注册账号

登录大赛官网(www.zhujisheji.com),根据图示步骤进入注册页面并创建账号。已有账号的参赛者登录原账号即可。

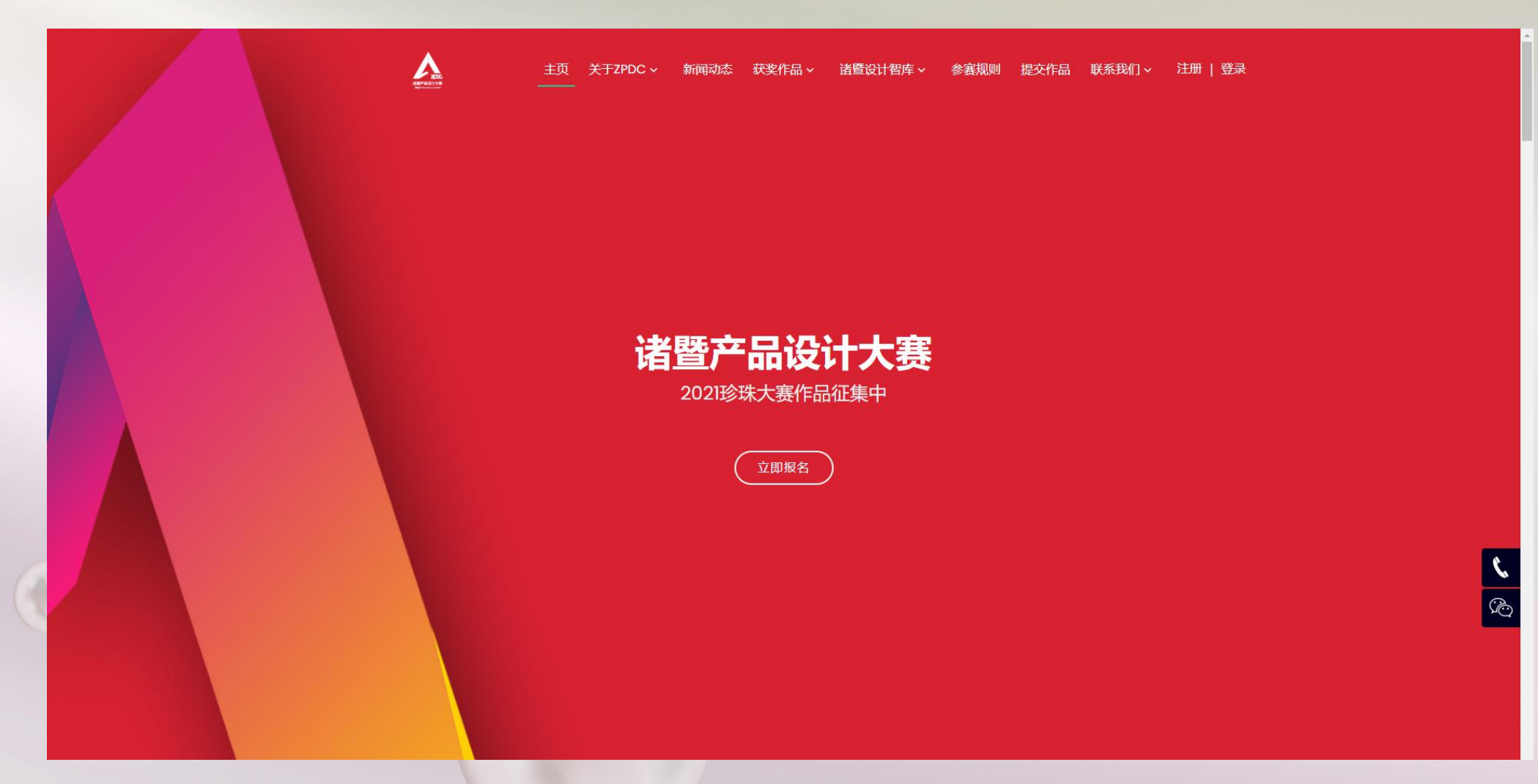

## 步骤2: 填写账号信息

#### 进入账号注册页面,将信息填写完整并提交。

|             | 首页关 | ∃TENC. | 新闻动态    | 获奖作品▼ | 诸暨设计智库▼ | 参赛规则 | 提交作品 | 联系我们▼ | 注册   登录 |  |  |
|-------------|-----|--------|---------|-------|---------|------|------|-------|---------|--|--|
| 网站首页 > 注册会员 |     |        |         |       |         |      |      |       |         |  |  |
|             |     |        |         |       |         |      |      |       |         |  |  |
|             |     | 会员名    | 称       |       |         |      |      |       |         |  |  |
|             |     | 安全邮    | 稻       |       |         |      |      |       |         |  |  |
|             |     | 登录密    | 码       |       |         |      |      |       |         |  |  |
|             |     | 确认密    | 65      |       |         |      |      |       |         |  |  |
|             |     | 注册账    | 号 找回密码] | 直接登录  |         |      |      |       |         |  |  |
|             |     |        |         |       |         |      |      |       |         |  |  |
|             |     |        |         |       |         |      |      |       |         |  |  |
|             |     |        |         |       |         |      |      |       |         |  |  |

## 步骤3: 完善账户信息

注册完账号,进入个人中心页面,完善个人信息才能提交作品,填写时请注意信息的准确。

| 网站首页 > 会员中心 |      |                                                                                                    |
|-------------|------|----------------------------------------------------------------------------------------------------|
|             |      | 注意:以下信息填写后均不能修改,请认真、如实填写。<br>Note:Please fill out the application accurately.Information will not be modified after applying. |
|             | n i  | 修改资料                                                                                                    |
| 1.00        | 1000 | 邮箱:                                                                                                    |
| 会员中心 退出登录   |      |                                                                                                    |
| 会!          | 员菜单  | *单位类别: ● 设计师 ◎ 院校 ◎ 企业                                                                                                    |
| 资料修改        | 密码修改 | 8 <b>#</b> #                                                                                                    |
| 上传头像        | 报名列表 |                                                                                                    |

<

#### 步骤4: 提交作品

账号信息填写完整并保存后,点击导航栏的提交作品开始填写作品信息。

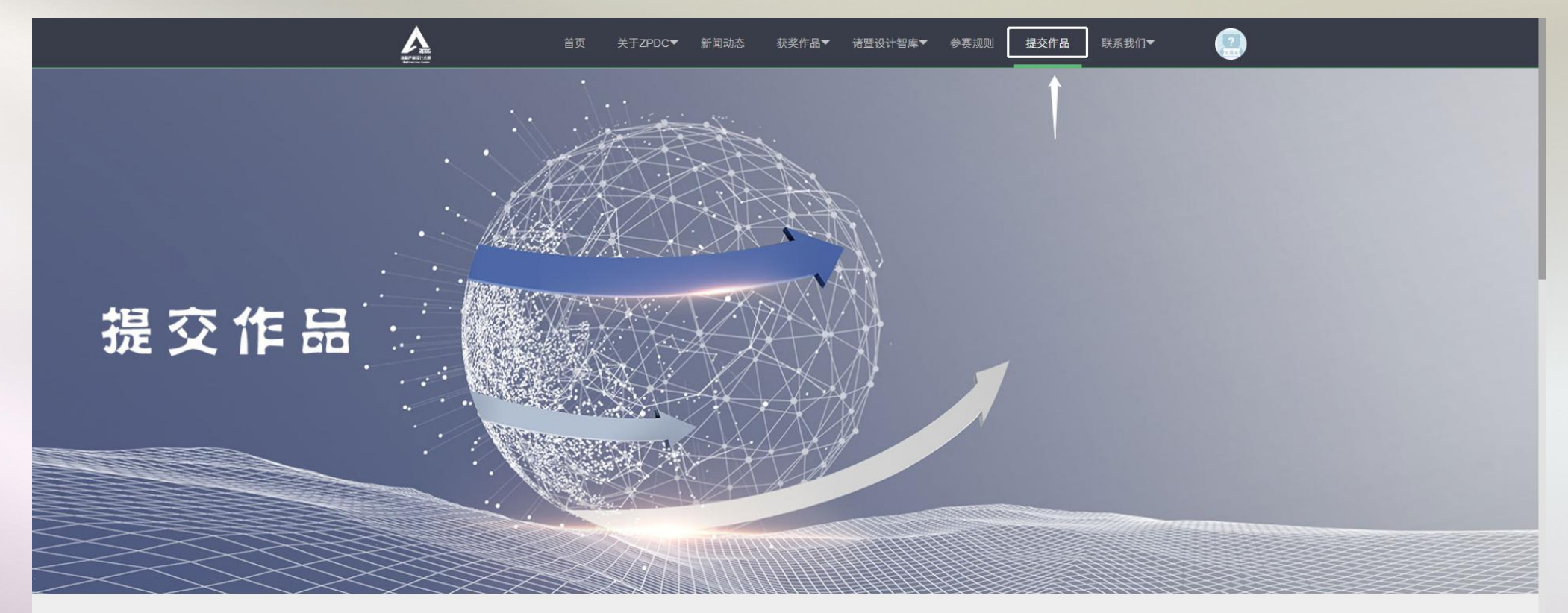

报名须知

(一) 知识产权

1、所有参赛方必须保证参赛作品的原创性和所有权,参赛作品不得存在任何知识产权纠纷或争议,参赛方自行负责一切关于其参赛作品的知识产权保护问题,大赛组委会对此不承担任何责任。建议参赛方在颁奖活动之前自行对参赛作品申请或注册产权保护。对于正在申请或注册相关知识产权证明但尚未取得授权的作品,参赛方需在报名时提交相关证明。对于在获

# 步骤5:保存作品信息

#### 作品信息填写完整后,点击上传报名按钮完成作品报名。一旦上传则不可编辑。

| 作品报名      |        |      |  |  |  |
|-----------|--------|------|--|--|--|
| *作品名称:    |        |      |  |  |  |
| *是否已经生产:  | 已经生产 ▼ |      |  |  |  |
| *请选择报名类别: | 产品类 ▼  |      |  |  |  |
| *选择第一张图片: | ▲ 快传   |      |  |  |  |
| 选择第二张图片:  | ▲ 快传   |      |  |  |  |
| 选择第三张图片:  | ▲ 快传   |      |  |  |  |
| 选择第四张图片:  | ▲ 快传   |      |  |  |  |
| 选择第五张图片:  | △ 快传   |      |  |  |  |
| 选择第六张图片:  | ▲ 快传   |      |  |  |  |
| 选择第七张图片:  | ▲ 快传   |      |  |  |  |
| 选择第八张图片:  | ▲ 快传   |      |  |  |  |
| 验证码       | c      | 56 p |  |  |  |

中国设计红星奖(诸暨)产品设计大赛